# 治験電子文書管理クラウドサービス 「DDworks Trial Site」 製造販売後調査依頼者向け 説明資料

北海道大学病院 臨床研究開発センター 2024年4月1日

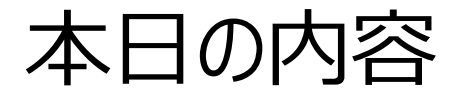

# 製造販売後調査関連文書の電磁化について DDworks Trial Siteの紹介及び機能説明 製造販売後調査依頼者向け操作の説明 当院からの連絡事項

## 製造販売後調査関連文書の電磁化について

#### ◆システムの利用について

2024年4月1日以降に各種申請(新規調査の依頼、変更申請、終了報告)を行う場合は、原則システムの利用をお願いします。

#### ◆製造販売後調査に係る標準業務手順書・書式の改訂 製造販売後調査にかかる書式を「統一書式」で規定される書式に変更しました。

以下の手順書等は、当センターホームページに掲載しています。

- •治験手続きの電磁化における標準業務手順書
- 治験関連文書を電磁的記録として扱う際に確認すべきチェックリスト
- •DDworks trial site 申請マニュアル(製造販売後調査)
- •システム化業務フロー

• 製造販売後調査に係る標準業務手順書・書式

## 製造販売後調査関連文書の 電磁化について

## DDworks Trial Siteの 紹介及び機能説明

当システムの全体概要

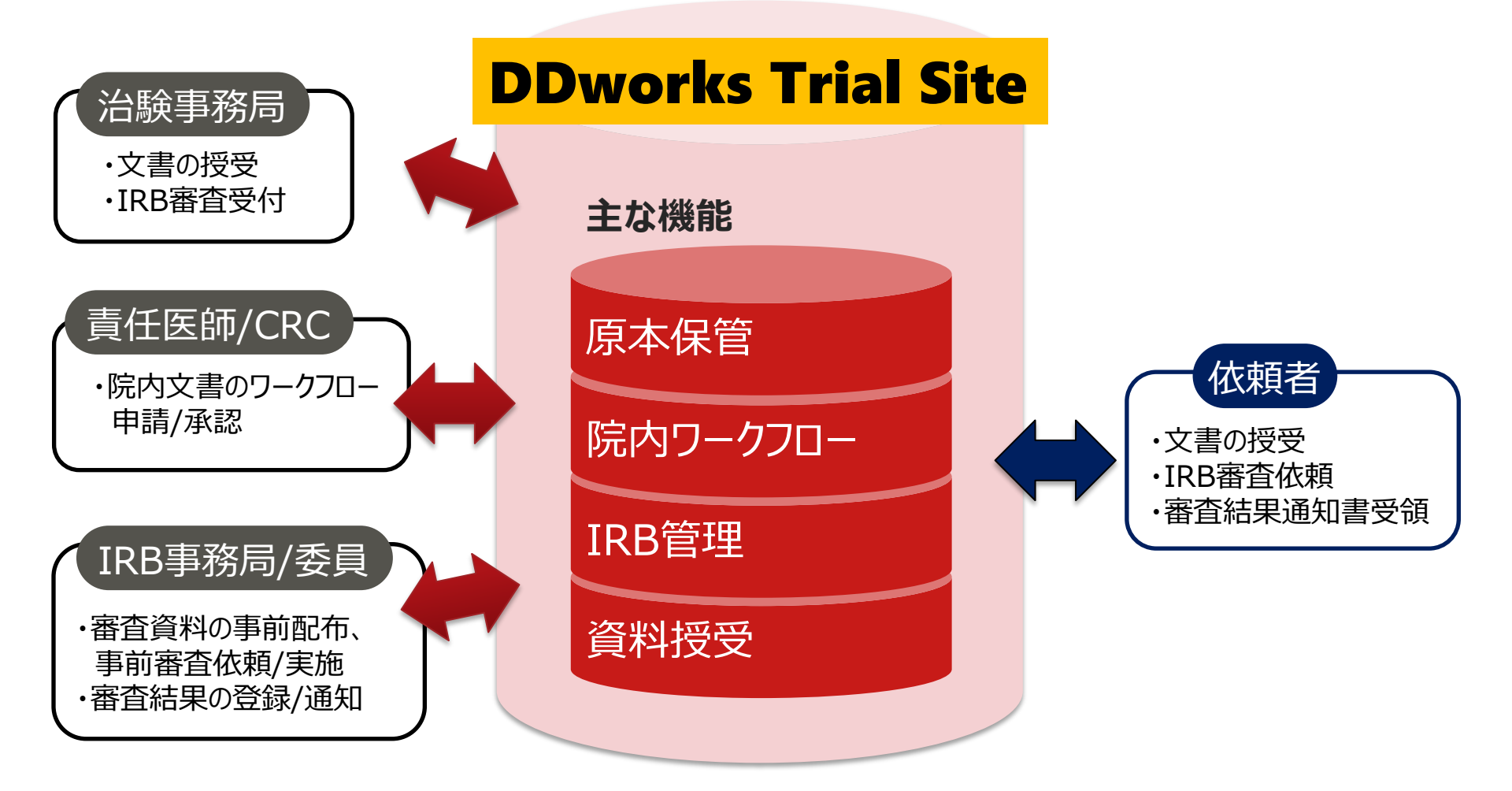

## ガイドライン対応について

本システムは、「ER/ES指針(※1)」、「21 CFR Part11(※2)」において アプリケーションに要求される機能を実装しています

※1 ER/ES指針

「医薬品等の承認又は許可等に係る申請等における電磁的記録及び電子署 名の利用について」

発行月:2005年4月

発行元:独立行政法人 医薬品医療機器総合機構

※2 21 CFR Part11

電子記録と電子署名に関する規則

発行月:1997年3月発行、同年8月発効

発行元:米国FDA(Food and Drug Administration:食品医薬品局)

当院としても、本システムの導入時に、バリデーション計画書を作成し、システムが要求された仕様や性能どおりに正しく機能することを検証、保証するとともに、その過程を体系的に文書化し記録していますまた、稼働後の運用におけるシステム運用体制および各種手順も文書化しています

## 依頼者様向け操作の説明

# e-Learningの画面

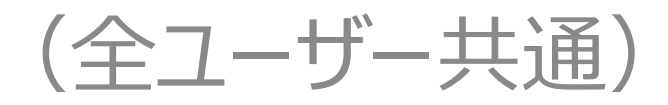

#### ポータル画面 端末セットアップに必要なセットアップガイドや操作マニュアルは画面下部

| DDworks NX                                                                                                    |            |           |              | *         | 前回口步  | 12日時 2021/09/06 11 | :56 🕐 Logoff  |
|----------------------------------------------------------------------------------------------------|------------|-----------|--------------|-----------|-------|--------------------|---------------|
| DDworks NX Portal                                                                                                    | e-Learning | ▲ アカウント管理 | P 1729-19817 | ▶ パスワード変更 | 目操作规度 | e-Learning 23      | 8 991-01-11-0 |
| ■ e-Learning e-Learningを受講して下さい。                                                                                                    |            |           |              |           |       |                    |               |
| お知らせ                                                                                                    |            |           |              |           |       |                    |               |
|                                                                                                    |            |           |              |           |       |                    |               |
| 金4 2021/09/17 【ご連絡】2021年度サービス運用スケラュールの変更について                                                                                                    |            |           |              |           |       |                    |               |
| 金4. 2021/09/10 サポートライフサイクルの最新化のお知らせ                                                                                                    |            |           |              |           |       |                    |               |
| Trial Site 2021/07/25 【要確認】クライアント要件が変わりました                                                                                                    |            |           |              |           |       |                    |               |
| > Trial Site                                                                                                    |            |           | l⊋           |           |       |                    |               |
| ۲<br>ל<br>ל |            |           |              |           |       |                    |               |
| ■よくあるご質問(FAQ) ■ポータル操作マニュアル ■ポータル操作マニュアル(管理者) ■環境設定マ                                                                                                    | ニュアル       |           |              |           |       |                    |               |
| ■サポートライフサイクル 目 適用状況報告 画 適用スケジュール ■ Trial Site利用施設                                                                                                    | 1-10       |           |              |           |       |                    |               |
|                                                                                                    |            |           |              |           |       |                    |               |
|                                                                                                    |            |           |              |           |       |                    |               |

| ポー | タル | 画 | 面 |
|----|----|---|---|
|    | シル |   | Щ |

| DDworks NX                                                                                                    |                          |                             | ±         | 前回ログク     | や日時 2021/09/06 11 | :S6 🕐 Logoff |
|----------------------------------------------------------------------------------------------------|--------------------------|-----------------------------|-----------|-----------|-------------------|--------------|
| DDworks NX Portal                                                                                                  | Learning よアか             | ウント管理 アバスワード発行              | ▶ バスワード変更 | 目操作履歴     | e-Learning 🔀 🗱    | 8 91295929   |
| ■ e-Learning e-Learningを受講して下さい。                                                                                   |                          |                             |           |           |                   |              |
| 金4 <ul> <li>2021/09/28 DDworks NX環境への接続が不安定になっていました(復日連絡)</li> <li>金4                  <ul></ul></li></ul>         | Trial Site-Learr         | teを利用<br>ningの <sup>す</sup> | 月する<br>受講 | 5まて<br>が必 | で<br>須            |              |
| > Trial Site > テスト環境                                                                                               |                          | Þ                           |           |           |                   |              |
| ドキュメント       ①よくあるご質問(FAQ)       ①オークル操作マニュアル       ①オートライフサイクル       ② 適用状況報告       ③ 適用スケジュール       ③ ブートライフサイクル | 圓環境設定マニュアル<br>Site利用施設一覧 |                             |           |           |                   |              |

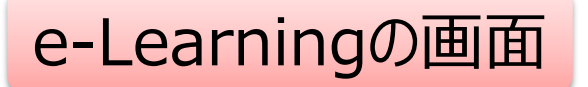

| DDworks NX    |          |           |    |    | <b>.</b> | 前回ログオン日時 2021/09/06 11:56 | 🖒 Logoff |
|---------------|----------|-----------|----|----|----------|---------------------------|----------|
| ♠ ポータルメニューに戻る |          |           |    |    |          |                           |          |
| e-Learning    |          |           |    |    |          |                           |          |
| 製品名           | コース名     | バージョン     | 合否 | 点数 | テスト実施日   |                           |          |
| Trial Site    | 依頼者・モニター | V01.07.00 |    |    |          | ■ 受講する                    |          |

**DDworks Trial Site** 

川崎 壮一

#### e-Learning for DDworks NX/Trial Site

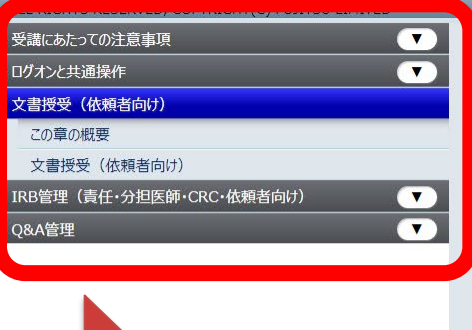

目次を選択

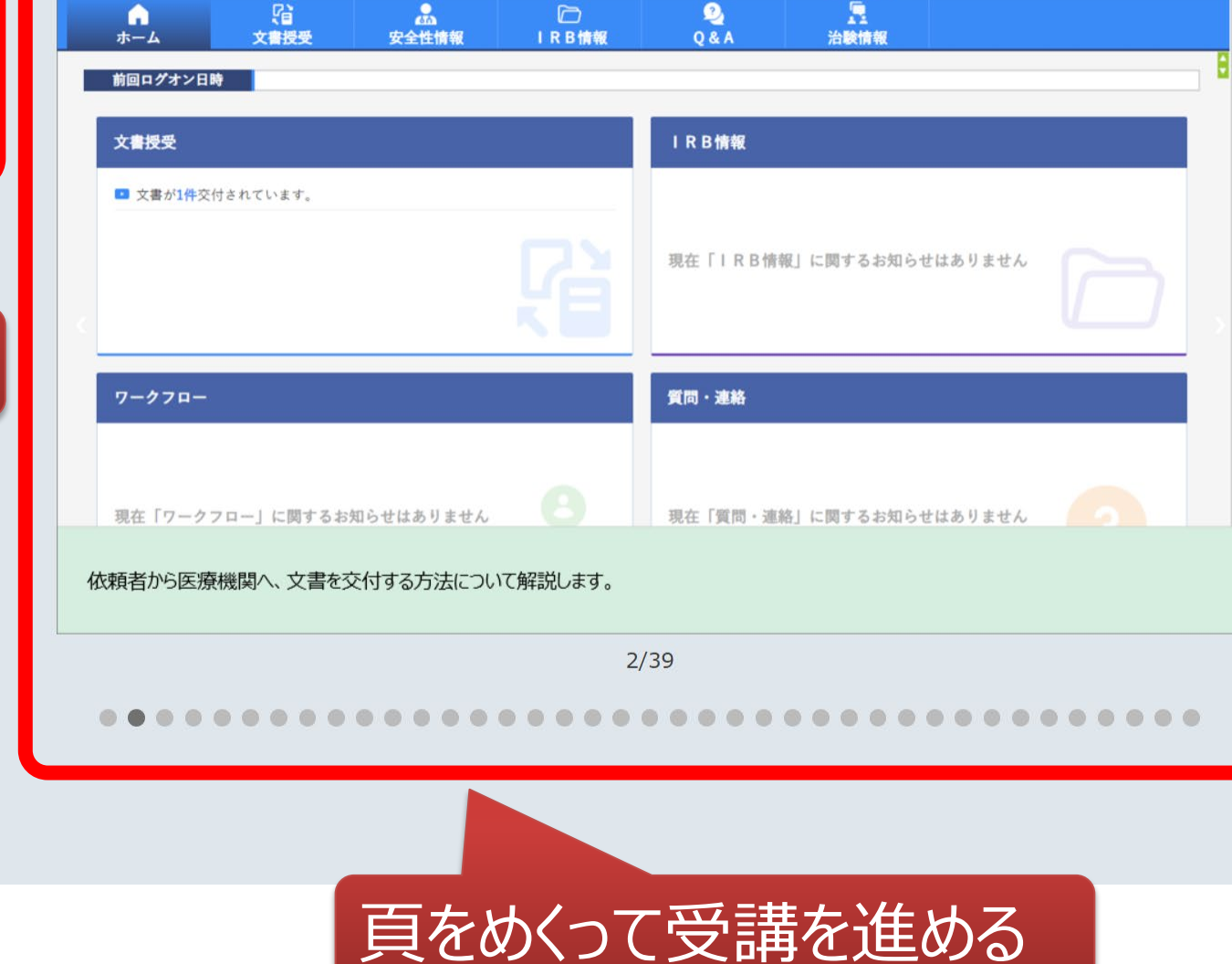

文字のサイズ 小中大

∫●お知らせ 🛄 マニュアル ( 閉じる

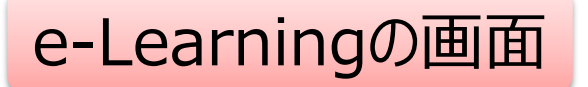

| DDworks NX    |          |           |    |    |        | *      | 前回ログオン日時 2021/10/04 15:39 | 🖒 Logoff |
|---------------|----------|-----------|----|----|--------|--------|---------------------------|----------|
| 倉 ポータルメニューに戻る |          |           |    |    |        |        |                           |          |
| e-Learning    |          |           |    |    |        |        |                           |          |
| 製品名           | コース名     | バージョン     | 合否 | 点数 | テスト実施日 |        |                           |          |
| Trial Site    | 依頼者・モニター | V01.07.00 |    |    |        | ■ 受講する | <u>₩</u> <del>7</del> 27  |          |
|               |          |           |    |    |        |        |                           |          |
|               |          | N         |    | 受  | 講後テ    | ストを    | 実施                        |          |

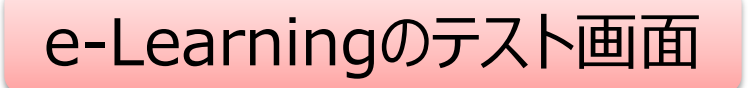

| DDworks NX                                                                                                    | ▲前 | 回ログオン日時 2021/10/04 15:39 |  |
|----------------------------------------------------------------------------------------------------|----|--------------------------|--|
| ♠ ポータルメニューに戻る                                                                                                    |    |                          |  |
| e-Learning(テスト)                                                                                                    |    |                          |  |
| Q1. システムの共通操作について、次の記載の中で誤っているものを1つ選んでください<br>ログオンには、Customer ID、Logon ID、Passwordの3つを入力する必要がある<br>ログオン後のポータル画面のお知らせ欄には、システムのメンテナンス予定日等が表示されるので、定期的に確認する<br>Trial Siteを利用するには、ログオン後のポータル画面で「Trial Site」ボタンをクリックする<br>Trial Siteの画面を起動したら、ポータル画面は終了させても構わない                |    |                          |  |
| Q2. システムの共通操作について、次の記載の中で正しいものを1つ選んでください <ul> <li>Trial Siteで行った電子署名は、手書き署名または捺印と同等の意味を持つとみなされる</li> <li>Trial Siteのパスワードを忘れた時に備えて、机の上の目立つところに張り出す</li> <li>担当者が不在の場合に備えて、予めTrial SiteのユーザIDとパスワードを聞いておく</li> <li>依頼者のSDVの際は、事務局やCRCのTrial SiteのユーザIDとパスワードを使う</li> </ul> |    |                          |  |
| <ul> <li>Q3. 交付(依頼者)機能について、次の記載の中で誤っているものを1つ選んでください</li> <li>依頼者側で作成した文書を医療機関側に交付するための機能である</li> <li>「治験依頼書」や「安全性情報等に関する報告書」等のIRB審査資料も交付することができる</li> <li>交付後に連絡事項(文書の解釈に関する補足等)を医療機関側に伝えることもできる</li> <li>事務局から依頼がなくても、警告メッセージを無視して、追加交付ボタンで文書を追加交付して構わない</li> </ul>      |    |                          |  |
| <ul> <li>Q4. 交付(依頼者)機能について、次の記載の中で誤っているものを1つ選んでください</li> <li>交付件名は、医療機関への交付通知メールの件名として使用される</li> <li>□ IRB審査を希望する場合、「医療機関の長への提出」にチェックを入れる</li> <li>交付先は常に医療機関の全員となり、変更できない</li> <li>各交付文書の受領状況は、日時の詳細までTrial Site上で確認できる</li> </ul>                                       |    |                          |  |
| <ul> <li>Q5. 受領(依頼者)機能について、次の記載の中で誤っているものを1つ選んでください</li> <li>医療機関側で作成された文書を、依頼者側で受領するための機能である</li> <li>受領した文書に関する質問を登録することもできる</li> <li>受領済みにするためには、画面を開くだけでなく、全てのファイルをダウンロードする必要がある</li> <li>依頼者側の受領状況を、医療機関側が確認することはできないので、受領せずに放置しても構わない</li> </ul>                    |    |                          |  |
| Q6. 交付中止 (依頼者) 機能について、ゲ<br>( ) - 度交付をしてしまうと、該当の<br>採点     10問回答し、     80点以上で合格                                                                                                    |    | キャンセル                    |  |

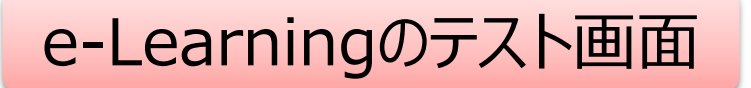

| DDworks NX                                                                                                    |           |           | <b>.</b>  | 前回ログオ | ン日時 2021/10/04 15 | :39 🕛 Logoff |
|----------------------------------------------------------------------------------------------------|-----------|-----------|-----------|-------|-------------------|--------------|
| DDworks NX Portal                                                                                                    | 💄 アカウント管理 | 🔑 パスワード発行 | 👂 パスワード変更 | 目操作履歴 | 自 e-Learning記録    | 🔗 ダイレクトリンク   |
| <ul> <li>お知らせ</li> <li>全体 2021/09/28 DDworks NX環境への接続が不安定になっていました(復旧連絡)</li> <li>全体 2021/09/17【ご連絡】2021年度サービス運用スケジュールの変更について</li> <li>全体 2021/09/10 サポートライフサイクルの最新化のお知らせ</li> <li>Trial Site 2021/07/25【要確認】クライアント要件が変わりました</li> </ul> |           |           |           |       |                   |              |
| > Trial Site テストに合格する                                                                                                    | ると、       |           |           |       |                   |              |
| ドキュメント     Плк-Флидикүстэлүн     Плк-Флидикүстэлүн     Trial Site起動       Шэлк-Бэг/Эн/ОЛ     Шлк-Флидикүстэлүн     Ш                                                                                                    | ボタン       | レが        |           |       |                   |              |

ログイン後の画面

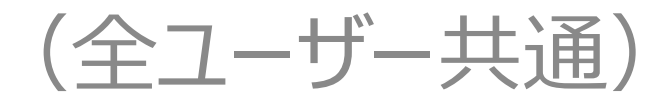

| 文書授受                     | IRB情報                   |
|--------------------------|-------------------------|
| 現在「文書授受」に関するお知らせはありません   | 現在「IRB情報」に関するお知らせはありません |
| ワークフロー                   | Q&A                     |
| 現在「ワークフロー」に関するお知らせはありません | 現在「Q&A」に関するお知らせはありません   |

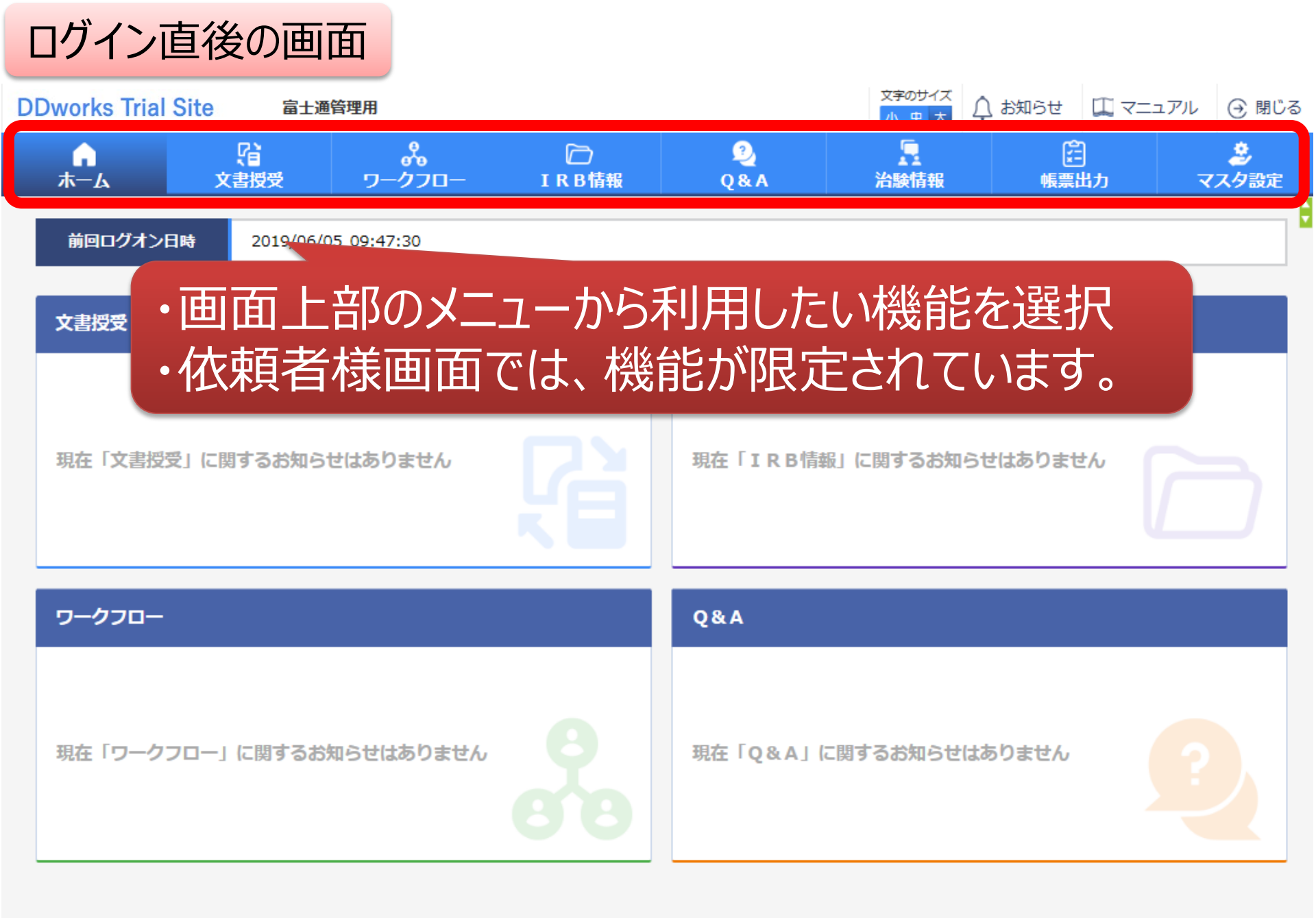

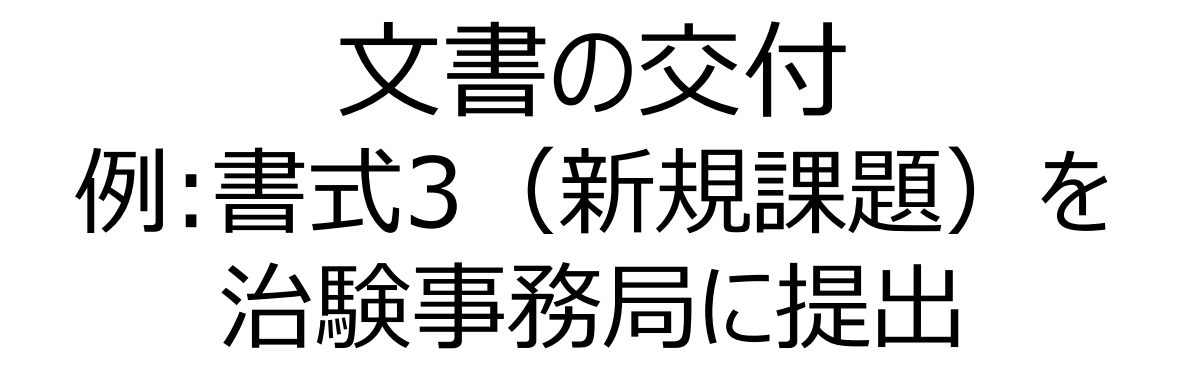

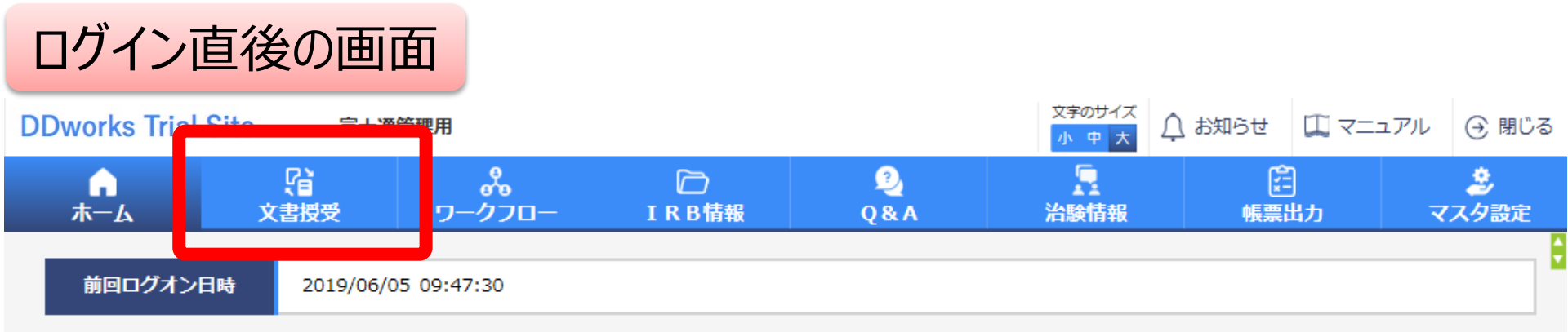

| 文書授受                     | IRB情報                   |
|--------------------------|-------------------------|
| 現在「文書授受」に関するお知らせはありません   | 現在「IRB情報」に関するお知らせはありません |
| ワークフロー                   | Q&A                     |
| 現在「ワークフロー」に関するお知らせはありません | 現在「Q&A」に関するお知らせはありません   |

#### 文書を交付する画面 例:モニターから新規申請資料を交付する

交付(依頼者)

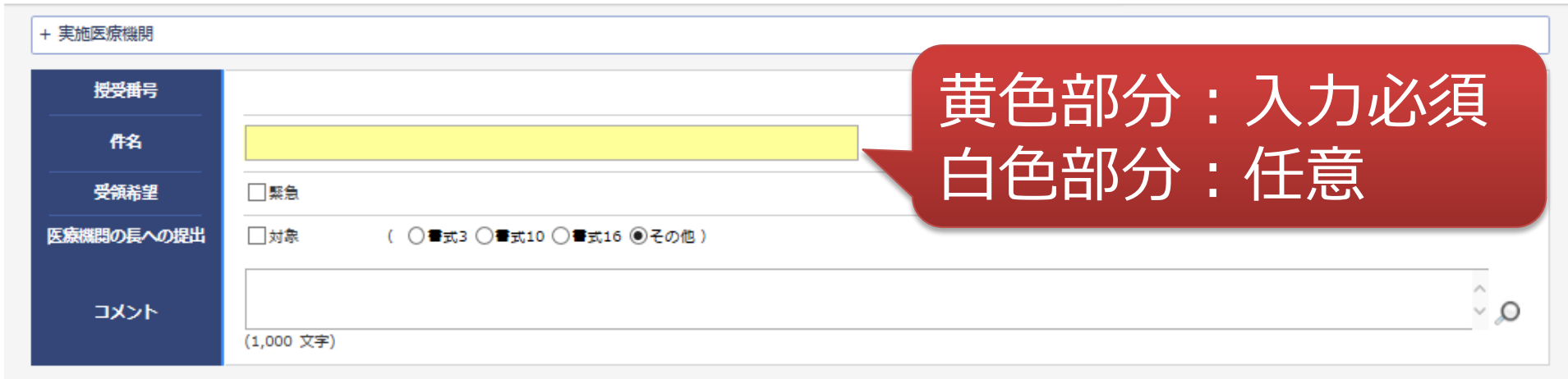

#### 交付文書

|                   | 文書ファイル/着                        | 對名称                      | 作成日                         | 版数      |
|-------------------|---------------------------------|--------------------------|-----------------------------|---------|
|                   | アッ                              | プロードするファイルをここにドロップしてください |                             |         |
| クリア               |                                 |                          |                             |         |
| 補足資料              |                                 |                          |                             |         |
|                   | アッ                              | プロードするファイルをここにドロップしてください |                             |         |
| クリア               |                                 |                          |                             |         |
| 交付先           交付先 |                                 |                          |                             |         |
| 役割                | 氏名                              | 状況                       | 受領日時                        |         |
| 一時保存              |                                 |                          |                             |         |
| DDworks2          | 1/Trial Site V01.02.00R20190515 | 22                       | Copyright 2017-2019 FUJITSU | LIMITED |

#### 文書を交付する画面 例:モニターから新規申請資料を交付する

交付 (依頼者)

| + 実施医療機関                         |                                    |                                  |                             |
|----------------------------------|------------------------------------|----------------------------------|-----------------------------|
| 授受商号                             |                                    |                                  |                             |
| 備名                               |                                    |                                  |                             |
| 受領希望                             | 日期急                                |                                  |                             |
| 医療機関の長への提出                       | ☑対象 ( ⑧■式3 ○■式10 ○■云               | 516 〇その他)                        |                             |
| אכאב                             | (1,000 文字)                         |                                  | 0                           |
| 交付文書                             |                                    |                                  |                             |
| クリア<br>補足資料<br>クリア<br>クリア<br>文付先 | ・交付に関す<br>・「医療機関の<br>ことでIRB審<br>可能 | る基本情報を記載<br>の長への提出」<br>「蒼の対象として摂 | 載する<br>対象にチェックする<br>星出することが |
| 交付先                              |                                    | 100 m m                          |                             |
| 役割                               | 氏名                                 | 状況                               | 受領日時                        |
| 一時保存                             |                                    |                                  |                             |

÷

23

#### 文書を交付する画面 例:モニターから新規申請資料を交付する

交付(依頼者)

| + 実施医療機関                                        |                                        |                                               |                 |
|-------------------------------------------------|----------------------------------------|-----------------------------------------------|-----------------|
| 世受番号<br>作名<br>受領希望<br>医療機関の長への提出<br>コメント<br>アケン | そ付文書をフ<br>スワードをつい<br>是出資料以会<br>リプロードがす | アップロード(PDFのみ ※I<br>けない)<br>外に補足資料(各種ファ・<br>可能 | PDFには<br>イル)も   |
| ▲ 交付文書                                          |                                        | 月刊名称 作                                        | 成日 版数           |
|                                                 | Py                                     | ップロードするファイルをここにドロップしてください                     |                 |
| <u>クリア</u>                                      |                                        |                                               |                 |
| 補足資料                                            | <b>7</b> 1                             | ップロードするファイルをここにドロップしてください                     |                 |
| クリア                                             |                                        |                                               |                 |
| 交付先           交付先           役割                  | 氏名                                     | 補足資料はIRB資<br>システム内には保管                        | 料とはならず、<br>されない |
| 一時保存                                            |                                        |                                               |                 |

## 交付する文書の属性情報を登録する画面

| 受領希望<br>医療機関の長への<br>コメント                                                                                              | えらうしるれる方の「                         | やから選択する                                                                        | ことが可能              | +viµj\C ⊑  |                |
|----------------------------------------------------------------------------------------------------|------------------------------------|--------------------------------------------------------------------------------|--------------------|------------|----------------|
| 交付文書<br>変付文書<br>変合<br>変合<br>変合<br>変合<br>変合<br>変合<br>変合<br>変合<br>変合<br>変合                                              | 役割種別<br>検索<br>全選択 全解除              | ▼実施医療機関 □ 依頼者                                                                  |                    |            | 」<br>版数<br>IDD |
| <ul> <li>         ・</li> <li>         ・</li> <li>         ・</li> <li>         ・</li> <li>         クリア     </li> </ul> | 役割名       責任医師       CRC       事務局 | 利用者名         治験 一郎 (責任医師)         治験 花子 (CRC)         治験 次郎 (治験事務局)         決定 | 利用者名カナ             | 内科         | DD             |
| ₩₽資料<br>新規・<br>(詳約                                                                                                    | 変更申請<br>細は、申請                      | は、事務局宛<br>マニュアルやシン                                                             | に交付して下る<br>ステム化業務ス | さい<br>7ロー参 | 照)             |

| 授受番号             | 1021000080 - 1                                                            |            |                |  |  |  |  |  |  |
|------------------|---------------------------------------------------------------------------|------------|----------------|--|--|--|--|--|--|
| 件名               | 書式3                                                                       |            |                |  |  |  |  |  |  |
| 受領希望             | xa                                                                        |            |                |  |  |  |  |  |  |
| 医療機関の長への提出       | ✓対象 ( ●書式3 ○書式10 ○書式16 ○その世                                               |            |                |  |  |  |  |  |  |
| 4486             | 予め登録して 関連付けがす                                                             | [ある資<br>可能 | <b>資料マスタとの</b> |  |  |  |  |  |  |
| 交付文書             | 文書ファイルノ資料名称                                                               | 作成日        | 57             |  |  |  |  |  |  |
| 制味               |                                                                           |            |                |  |  |  |  |  |  |
| 制法<br>制法         |                                                                           |            |                |  |  |  |  |  |  |
| 制版<br>制版         | 治験依頼書(書式3)<br>治験に関する変更申請書(書式10)                                           |            |                |  |  |  |  |  |  |
|                  | 安全性情報等に関する報告書(書式16)<br>治験実施計画書                                            | ß          |                |  |  |  |  |  |  |
| /JUT             | 治験楽概要書又は添付又書<br>症例報告書の見本                                                  |            |                |  |  |  |  |  |  |
| ₩ 相定資料           | 説明又青、同意又青<br>治験責任医師となるべき者の氏名を記載した文書(履歴書)<br>治験分担医師となるべき者の氏名を記載した文書(氏名リスト) |            |                |  |  |  |  |  |  |
|                  | 治験の費用の負担について説明した文書<br>被験者の健康被害の補償について説明した文書                               |            |                |  |  |  |  |  |  |
| クリア<br>交付先       | 被験者の募集の手順(広告等) に関する資料<br>被験者の安全等に係る資料                                     |            |                |  |  |  |  |  |  |
| 交付先           役割 | 安全性情報(個別報告書)<br>安全性情報(定期報告書)                                              |            | 受領日時           |  |  |  |  |  |  |
| 事務局(申請等全般)       | その他資料                                                                     |            | 26             |  |  |  |  |  |  |

| 授委         | t#7        | 1021000080 - 1                    |               |    |
|------------|------------|-----------------------------------|---------------|----|
| f          | ¥ <b>4</b> | 書式3                               |               |    |
| £1         | 1f2        |                                   |               |    |
| 医療機関の      | の長への提出     | ☑対象 ( ⑧書式3 ○書式10 ○書式16 ○その他) (FD) | <b>忆:人力必須</b> |    |
| a <i>4</i> | (>F        | (1.000 <del>文*)</del>             | な:必要に応じて      | 記載 |
| 交付文書       |            |                                   |               |    |
|            | 1          | 文書ファイル/資料名称                       | 作成日           | 版数 |
| N/Rk       | 書式3.pdf    |                                   |               |    |
| NIR        | 書式1.pdf    |                                   | <b>#</b>      |    |
| NIR        | 書式2.pdf    |                                   |               |    |

|                           | アップロードするファイルをここにドロップしてください |
|---------------------------|----------------------------|
| 997                       |                            |
| 相足資料                      |                            |
| NIR                       | 響式2.doc                    |
| unana mang kemuna nama ké | アップロードするファイルをここにドロップしてください |

•

#### クリア

交付先

| 交付先        |       |     |      |
|------------|-------|-----|------|
| 役制         | 氏名    | 状況  | 受領日時 |
| 事務局(申請等全般) | 受入 次郎 | 未受領 | 27   |

| <b>п</b><br>*-4 | (日<br>文書授受     | ☐<br>IRB情報     | 2<br>Q & A | )<br>注<br>治験情報 |  |        |
|-----------------|----------------|----------------|------------|----------------|--|--------|
| 交付(依頼者)         |                |                |            |                |  |        |
| + 実施医療機関        |                |                |            |                |  |        |
| 授受番号            | 1021000080 - 1 |                |            |                |  |        |
| 件名              | 書式3            |                |            |                |  |        |
| 受領希望            | □緊急            |                |            |                |  |        |
| 医療機関の長への提出      | ☑対象 (          | ●書式3 ○書式10 ○書5 | 式16 〇その他)  |                |  |        |
|                 |                |                |            |                |  | ^      |
| 1446            | (1,000 文字)     |                |            |                |  | $\sim$ |

#### 交付文書

|      | 文書ファイル/資料名称                                 | 作成日        | 版数 |
|------|---------------------------------------------|------------|----|
| 創除   | 警式3.pdf<br>治験依頼書 (書式3)                      | 2019/08/19 |    |
| 8/I# | 書式1.pdf<br>治験責任医師/分担医師となるべき者の氏名を記載した文書(履歴書) | 2019/08/13 |    |

## 【追加交付の機能】 資料交付後に交付漏れがあった場合に対応できるよう 「追加交付」の機能はありますが、治験事務局から要 請があった場合もしくは事前に治験事務局へ連絡の上 了承された場合のみ使用してください。

| 事務局(申請等全般) |   |    | 3 | 是入 次郎 |    | 未受領 |    |
|------------|---|----|---|-------|----|-----|----|
|            | _ |    |   |       |    |     | 20 |
| 一時保存       |   | 交付 |   | 削除    | 28 |     | 20 |

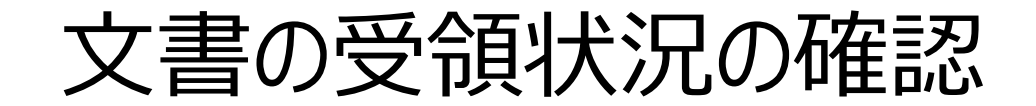

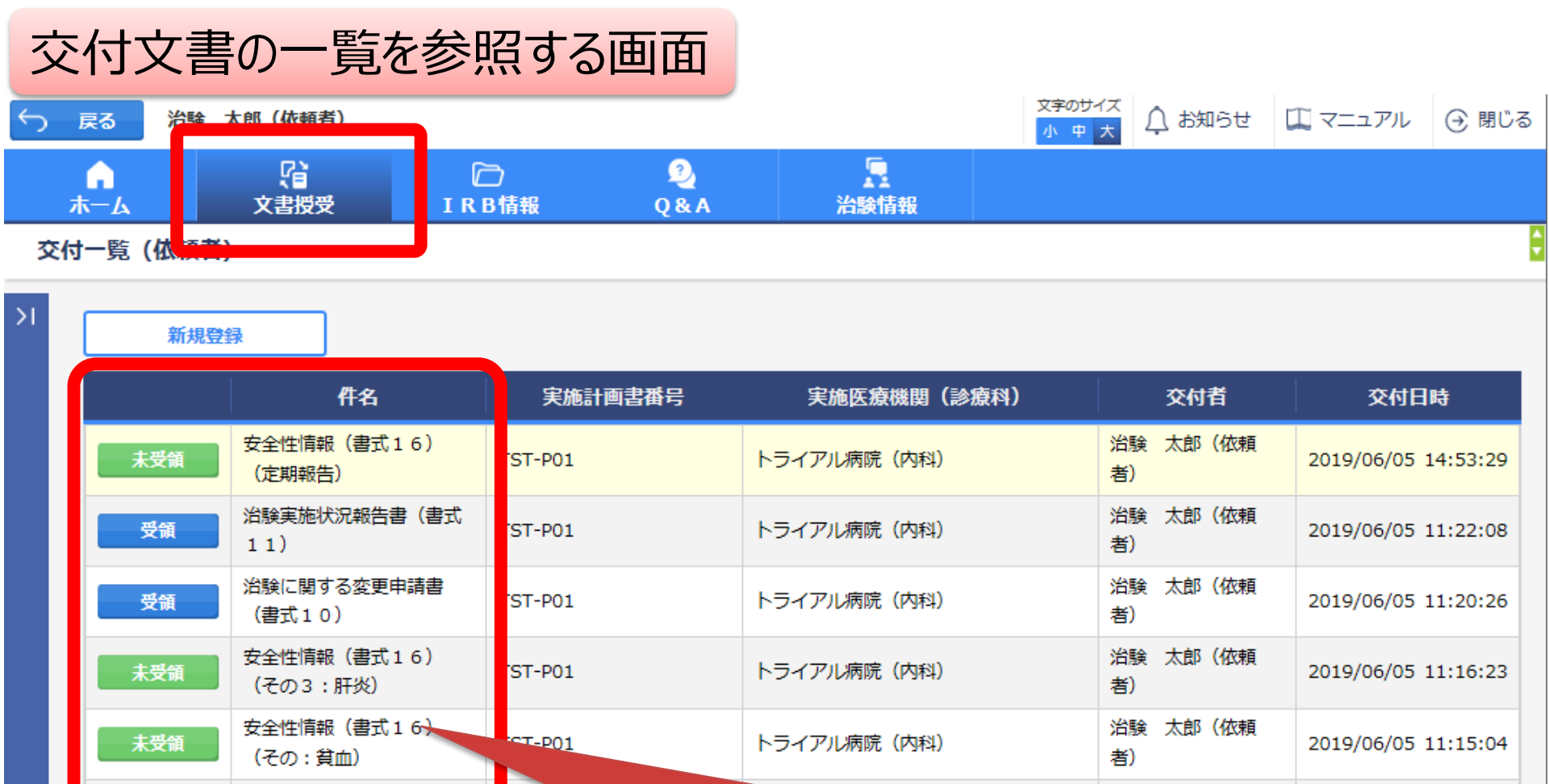

治験 太郎 (依頼

※第1 (m) ※第1 (m) ※第1 (m) ※ 交付文書のステータスを確認することが可能 受領:一部未受領あり 未受領:誰も受領していない ※ 交付した全ての担当者が受領した場合はここでの表示が消える

未受領

未受領

受領

▲ 緊急

安全性情報(書式16)

(その1:貧血)

## IRB結果確認

| Trial Si                | ite起動面           | 直後の画面               | ā          |           |             |                  |         |       |   |
|-------------------------|------------------|---------------------|------------|-----------|-------------|------------------|---------|-------|---|
| DDworks Trial           | Site 治験 オ        | 、郎(依頼者)             |            |           | 文字のt<br>小 中 | ナイズ<br>大 (単)お知らせ | 🛄 マニュアル | ⊖ 閉じる |   |
| <b>↑</b><br><b>ホ</b> −ム | <b>公</b><br>文書授受 | <b>〇</b><br>I R B情報 | 2<br>Q & A | い<br>治験情報 |             |                  |         |       |   |
| 前回ログオン日時                | 2019/08/19 10    | :25:09              |            |           |             |                  |         |       | ÷ |

| 文書授受                     | IRB情報                           |   |
|--------------------------|---------------------------------|---|
|                          | 未確認の審査結果通知書があります。審査結果を確認してください。 |   |
| 現在「文書授受」に関するお知らせはありません   |                                 |   |
| ワークフロー                   | Q&A                             |   |
| 現在「ワークフロー」に関するお知らせはありません | <ul> <li>回答が1件あります。</li> </ul>  | ? |

Copyright 2017-2019 FUJITSU LIMITED

|    | Ι   | R B 会議一賢         | 覧の画面       |                    |           |                     |                     |                 |         |       |   |
|----|-----|------------------|------------|--------------------|-----------|---------------------|---------------------|-----------------|---------|-------|---|
| 5  | 戻   | る 治験 太郎 (依頼者)    |            |                    |           | 文 <sup>:</sup><br>小 | 字のサイズ<br><u>中</u> 大 | ( <b>U</b> b知らせ | 🋄 マニュアル | ⊖ 閉じる |   |
|    |     | ▲ Ci<br>ホーム 文書授受 | D<br>IRB情報 | 2)<br>Q&A          | 」<br>治験情報 |                     |                     |                 |         |       |   |
| :  | I R | B会議一覧            |            |                    |           |                     |                     |                 |         |       | ¢ |
| >1 |     | 会議名              |            |                    | IRB名称     |                     | 12<br>Terr          |                 | 結果確     | 2     |   |
|    |     | 2019年05月度治験審査委員会 |            | トライアル大学1906治験審査委員会 |           |                     |                     |                 | ß       |       |   |
|    |     | 2019年03月度治験審査委員会 |            | トライアル大学1906治験審査委員会 |           |                     |                     |                 | Ę       |       | ) |
|    |     | 20YY年MM月度治験審査委員会 |            | トライアル大学治験審査委員会     |           |                     |                     |                 | Ę       |       |   |
|    |     | 20YY年1月度冶験審查委員会  |            | トライアル大学治験審査委員会     |           |                     |                     |                 | Ę       |       |   |
|    | 6   | 🗞 回答 🕞 結果確認      |            |                    |           |                     |                     |                 |         |       |   |

対象の会議名をクリック

| IRB         | 番                | 民唯語 | 認の運         | 山田       |                          |                   |                        |                       |        |
|-------------|------------------|-----|-------------|----------|--------------------------|-------------------|------------------------|-----------------------|--------|
| ∽ 戻る 治験 に   | 太郎(依頼者)          |     |             |          |                          | 文字のサイズ<br>小中大     | (UBANG HEAD STREET)    | II マニュアル              | (→ 閉じる |
|             | <b>了</b><br>文書授受 | I   | CD<br>R B情報 | 2<br>Q&A | 上<br>治験情報                |                   |                        |                       |        |
| IRB審査結果確認   | 辺<br>- ひ         |     |             |          |                          |                   |                        |                       |        |
| + I R B 会議  |                  |     |             |          |                          |                   |                        |                       |        |
| 確認          | 結果               | 通知書 | 添付<br>資料    | 審査事項     | 被験薬の()<br>実施             | と学名/依頼者名<br>計画書番号 | 管。                     | 理番号/責任医師<br>医療機関(診療科) |        |
| ● 承認        |                  | M   |             | 継続審査     | TST-K01/トライアル<br>TST-P01 | 製薬                | TST1001/治験<br>トライアル病院( | 一郎(責任医師)<br>〔内科〕      |        |
| 一括ダウンロード    |                  |     |             |          |                          |                   |                        |                       |        |
| 民 未確認 🕒 確認派 | ŝ                |     |             |          |                          |                   |                        |                       |        |
|             | 通知               | 印書  | の内          | 容を確認     | e<br>v                   |                   |                        |                       |        |

#### 結果通知の交付は、原則IRB翌々日までの予定です。

DDworks21/Trial Site V01.02.00R20190515

Copyright 2017-2019 FUJITSU LIMITED

# Q&A機能(質問·連絡)

| 質問·連絡           | 格登録の             | 画面                                |           |           |               |            |         |        |
|-----------------|------------------|-----------------------------------|-----------|-----------|---------------|------------|---------|--------|
| ← 戻る 治験 太郎      | (依頼者)            |                                   |           | •         | 文字のサイズ<br>小中大 | (1995年の日本) | 🋄 マニュアル | (→ 閉じる |
| <b>↑</b><br>ホーム | <b>了</b><br>文書授受 | 口<br>IRB情報                        | ?)<br>Q&A | い<br>治験情報 |               |            |         |        |
| 質問・連絡登録         |                  |                                   |           |           |               |            |         |        |
| + 実施医療機関        |                  |                                   |           |           |               |            |         |        |
| 質問・連絡区分         |                  | ●連絡/確認                            |           |           |               |            |         |        |
| 質問・連絡番号         |                  |                                   |           |           |               |            |         |        |
| 起票者             | 治験太郎(依頼君         | É)                                |           |           |               |            |         |        |
| タイトル            |                  |                                   |           |           |               |            |         |        |
| 起票日時            |                  |                                   |           |           |               |            |         |        |
| 起票内容            | (1,000 文字)       |                                   |           |           |               |            |         | Q Ç    |
| 起票時補足資料         |                  | アップロードするファイルをここにドロップしてください<br>クリア |           |           |               |            |         |        |
|                 |                  |                                   |           |           | 選択            |            |         |        |
| 生心生日日           |                  |                                   |           |           | 《《公台》14/1     | ±          |         |        |

#### 製造販売後調査については、Q&Aの機能は使用せずに、 別途メール等で問い合わせください。

## 当院からの連絡事項

### ■利用開始時期

 2024年4月1日以降に各種申請(新規調査の依頼、変更申請、 終了報告)を行う場合は、原則システムの利用をお願いします。

### ■アカウント申請

- 各種申請(新規調査の依頼、変更申請、終了報告) が必要になった際に、申請作業を行う担当者のみにアカウントの発行を行います。(継続中の調査において、直近での申請予定がない場合には、アカウント申請は行わないでください。)
- 各種申請を行う場合には、事前に事務局担当者(生山、斎 藤)までご連絡ください。

(初回契約締結後調査実施中は、trial siteは非表示の設定にしています。変更申請や終 了報告等の手続が必要な場合のみ、表示の設定に切り替えます。)

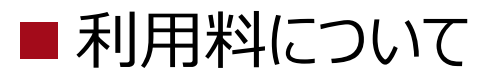

- 製造販売後調査については、利用料は発生しません。
- DDworks Exchangeとの連携について
- 依頼者側でDDworks Exchangeを導入している場合には、trial site と連携が可能です。
- 連携を希望する場合には、アカウント申請の際に相談ください。

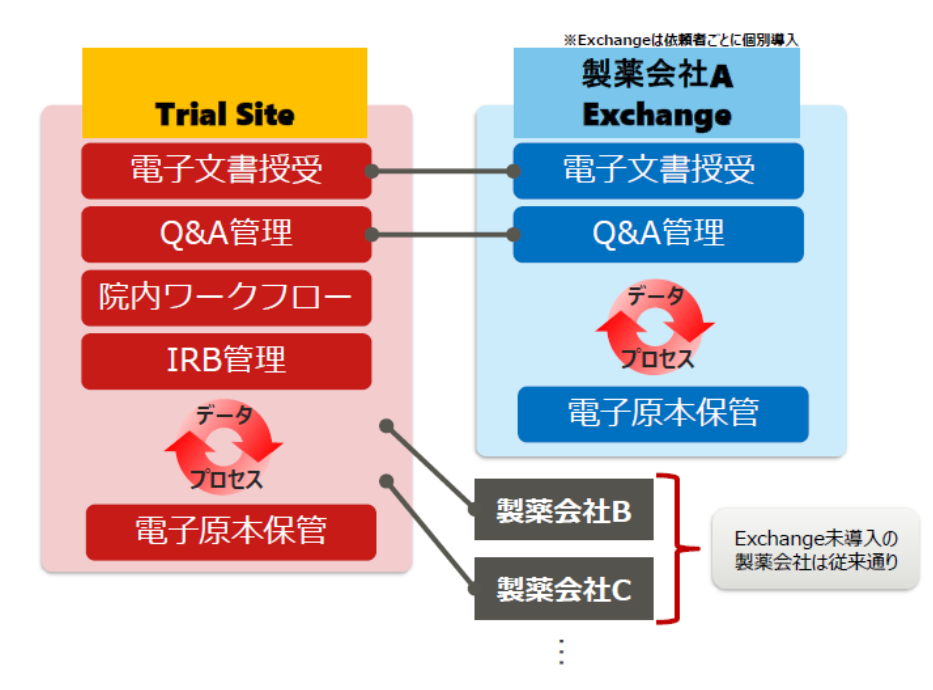

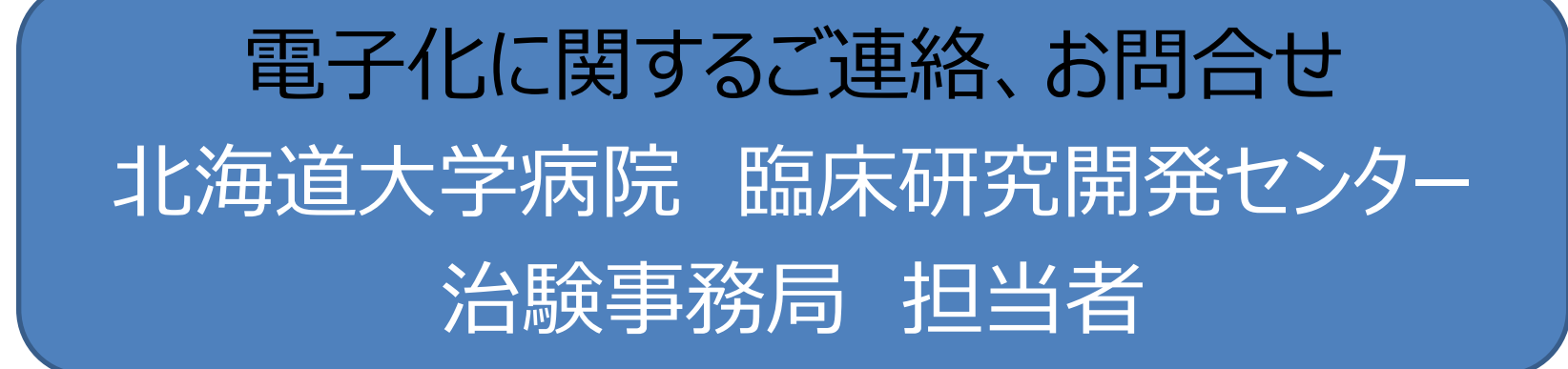